## ラスタオブジェクトの挿入

ご存知でしたか?...入力ラスタオブジェクトの全部または一部を、別の既存ラスタオブ ジェクトに挿入できます。

## ラスタオブジェクトを挿入することで...

- 抜き出したラスタのセル値を使って既存ラスタのセル値を置き換えることができます。
- 既存ラスタオブジェクト中の、置き換えるセルの開始位置を決めることができます。
- 領域の全セルを置換するか、ヌルセルのみを置換するか、選択できます。

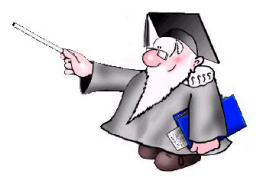

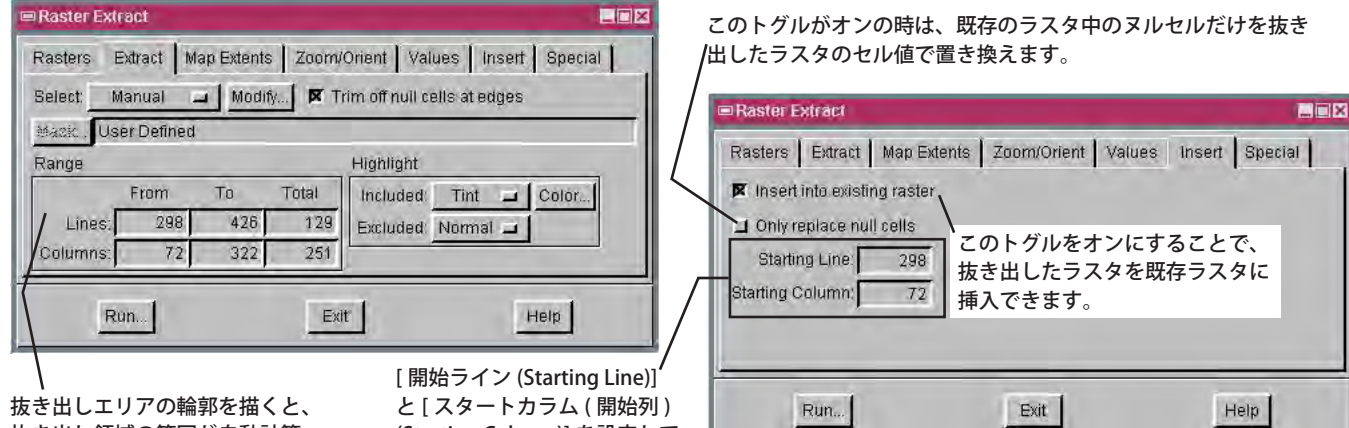

抜き出しエリアの輪郭を描くと、 抜き出し領域の範囲が自動計算 されます。

View Tool LegendView GPS Options HotKeys

Raster Extract Object View

ନ୍ତି 差 🔷

[開始ライン (Starting Line)]<sup>'</sup> と[スタートカラム (開始列) (Starting Column)]を設定して、 置き換えられるセルの開始位置 を決めます。

1 => 🖉

左図で入力ラスタから抜き出 した部分が、右図の既存ラス タに挿入されました。

[挿入 (Insert)] パネルで指定し たカラムとラインが抜き出し 領域とぴったり適合するよう に、両方のラスタオブジェク トのセルサイズは同じでなけ ればいけません。

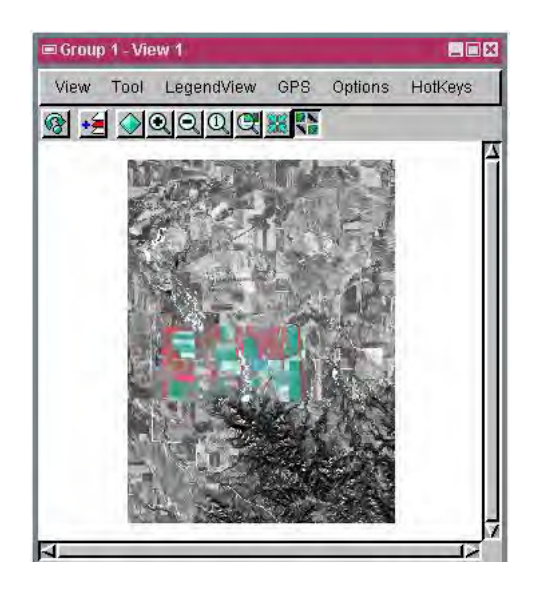

## ラスタオブジェクトを挿入する方法

- メニューバーから [ラスタ (Raster)]>[抜き出し (Extract)]を選択します。(v2010の場合は [画像 (Image)]>[抜き出し]) を選びます。)
- プロンプトに従って、抜き出したいラスタオブジェクトを選択します。
- 〈ラスタの抜き出し (Raster Extract)〉ウィンドウの [ 挿入 ] タブをクリックします。
- [既存ラスタに挿入 (Insert into existing raster)] トグルをオンにします。
- [開始ライン]と[スタートカラム(開始列)]の値を設定します。
- [実行 (Run)] ボタンをクリックします。

## さらに知りたいことがあれば...

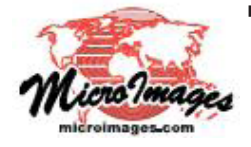

下記のマニュアルの Process の章から「既存ラスタオブジェクトへの挿入 (Inserting into an Existing Raster Object)」と題されたページをご覧ください。 (翻訳)株式会社オープンGIS 東京都墨田区吾妻橋 1-19-14 紀伊国屋ビル 1F Tel: (03)3623-2851 Fax: (03)3623-3025 E-mail: info@opengis.co.jp

オンラインリファレンスマニュアル